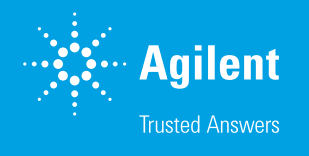

# Agilent Advanced Sample Linking

ラボ情報管理システムからバイアルおよび分析結果までの 包括的なワークフロー

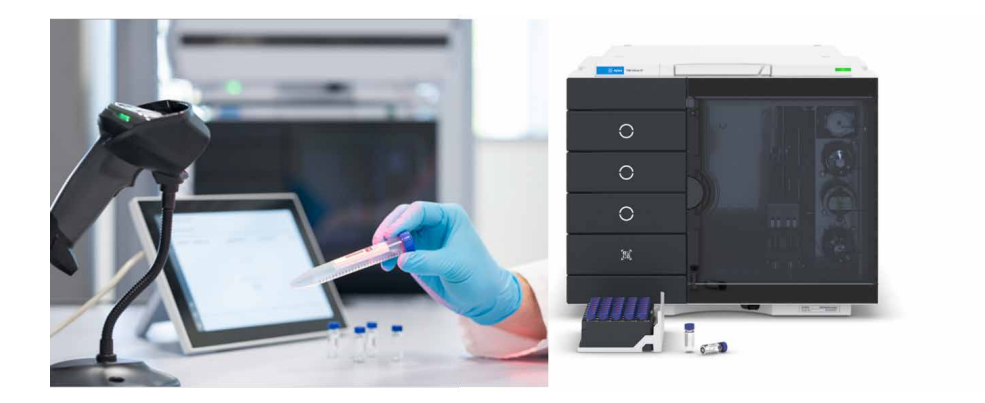

#### 著者

Florian Rieck and Edgar Naegele Agilent Technologies, Inc.

## 概要

Agilent Infinity III LC シリーズのリリースにより、Agilent 1260 および 1290 Infinity III マルチサンプラ にオプションで Agilent InfinityLab サンプル ID リーダーを取り付けられるようになりました。LC シス テムをクライアントサーバー環境に統合することで、Agilent Sample Linking ソフトウェアや Agilent OpenLab 用サンプルスケジューラなどの追加ソフトウェアを使用できるため、あらゆるラボ情報管理シ ステム (LIMS) からのサンプルをバイアルや HPLC の分析結果とリンクする包括的なワークフローを 実現できます。このホワイトペーパーでは、この統合分析ワークフローの利点を説明します。このワーク フローでは、サンプルがサンプルリストからバイアル位置までバーコードにより追跡され、正しいサンプル が配置されていることが位置の手動入力なして認識されます。このためワークフロー全体で、時間を 節約し、使いやすさを改善し、エラーを減らすことができます。

## はじめに

今日の分析ラボや分析部門は、多くのサンプル数をより経済的に処理し なければならないという課題に直面しています。サンプル取得からレポー ト作成までのワークフローで、サンプル数や手作業が多いと、エラーが発 生したり、ワークフロー時間が長くなったりする可能性が高くなります。 エラーと分析時間を減らし、使いやすさを向上させるには、サンプル取得 から最終レポートまでを網羅する統合ワークフローが非常に有益です。 このためには、すべてのサンプル容器と一意のバーコード化されたバイアル をリンクする、追加のソフトウェアを備えたサーバー統合型ソリューション を使用します。

図1に、ワークフロー全体を示します。まず、分析対象サンプルをLIMS に登録してから、OpenLab 用サンプルスケジューラを介して Sample Linking ソフトウェアに送ります。Sample Linking ソフトウェアでは、サン プル容器と事前にバーコード化されたターゲットバイアルのリンク、お よび最終シーケンスの生成が管理されます。LIMS およびサンプルスケ ジューラからの試験指示を受けた分析者は、ステップバイステップのガイ ドに従って、バーコード化されたバイアルにサンプルを入れます(使用さ れる追加部品の例については、付録をご覧ください)。サンプルとバイア ルの ID は、ベンチトップバーコードリーダーと Sample Linking ソフトウェ アによりリンクされます。サンプル ID とバイアル ID はいずれも分析シー ケンスにリンクされ、OpenLab 用サンプルスケジューラを介して Agilent OpenLab CDS Acquisition ソフトウェアに送られます。バーコード化され たバイアルは、サンプルトレイに任意の配列でランダムに配置することが 可能です。1260 または 1290 Infinity III マルチサンプラにサンプルトレ イを配置すると、オプションの内蔵 InfinityLab サンプル ID リーダーに よってトレイの中身が下側から内部でスキャンされ、シーケンスの開始時 には個々のサンプルがどの位置にあっても同定および測定されます。デー タの取り込みおよび解析後に、スキャンしたバーコードと予想されるバー コードを比較することで、必要なサンプルの測定を確認するレポートを生 成できます。

#### Sample Linking ソフトウェア、 OpenLab 用サンプルスケジューラ、LIMS との接続を含む ワークフロー操作

事前のコンディショニングとして、HPLC を OpenLab CDS Acquisition ソフトウェアで起動して流路や配管を洗浄し、カラムとカラム温度を平 衡化できます。取り込みメソッドとシーケンステンプレートは、OpenLab CDS Acquisition ソフトウェアに含まれています。取り込んだデータを解析 するため、Agilent OpenLab CDS Data Analysis ソフトウェアでレポー トを含むデータ解析メソッドが提示されます。OpenLab 用サンプルスケ ジューラは、OpenLab CDS Acquisition ソフトウェアから起動できます。

図 2 に、OpenLab 用サンプルスケジューラの開始画面を示します。この 画面では、接続されている機器とそのステータス (My Instruments の 下)、および分析 (My Analysis の下) についての全体的な概要が表示 されます。このグラフィカルな概要のボックス、グラフ、数値はすべて、 クリックして個々の情報を直接表示できます。

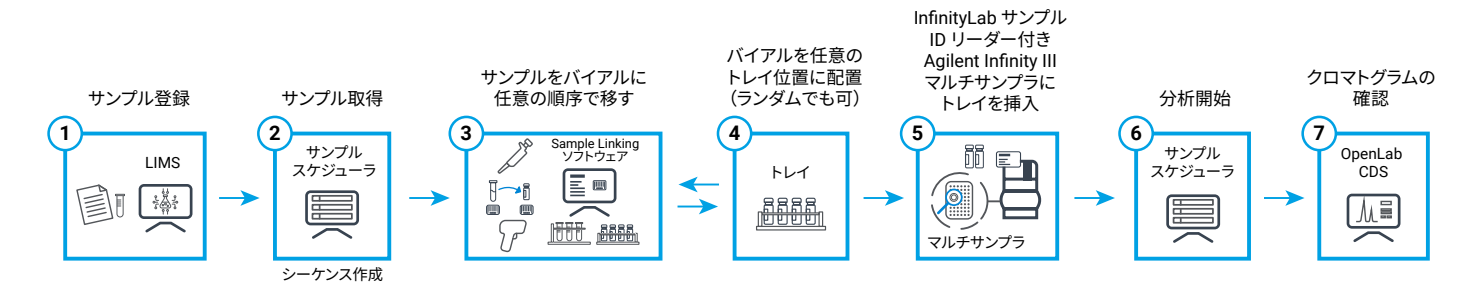

図 1. LIMS から分析結果までの統合型ワークフロー

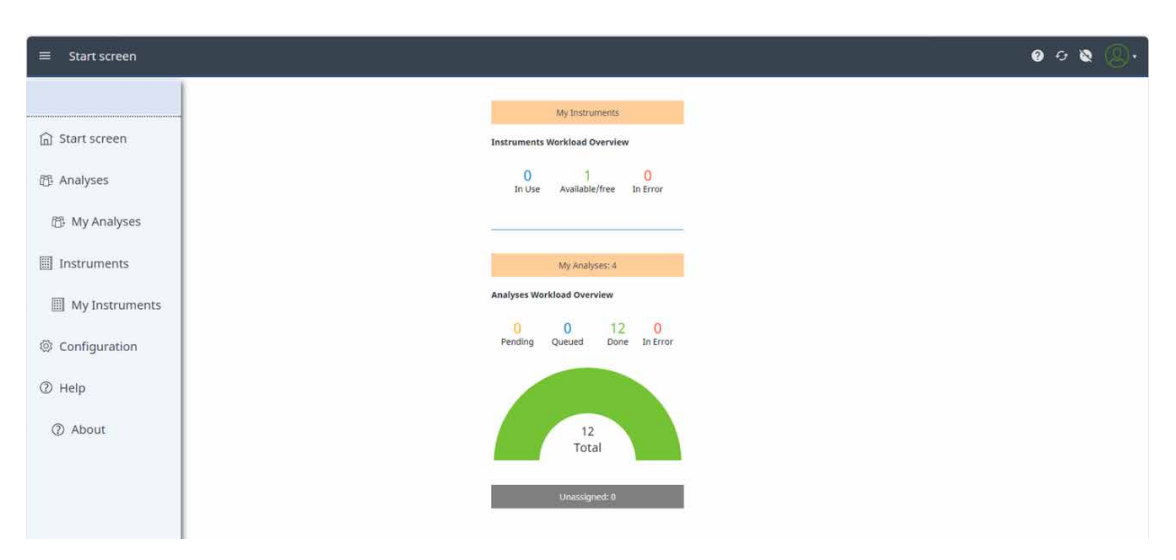

**図 2.** Agilent OpenLab 用サンプルスケジューラの開始画面。ボックス、グラフィック、数字をクリックすると、個々の情報に直接アクセスできます。 左側のメニューはナビゲーションにも使用できます。

ワークフローの開始時にサンプルが到着すると、サンプル名とその他の 情報が、LIMS から直接サンプルスケジューラに送られ、各サンプルの 一意の ID/LIMS ID が作成されて、タスクが分析担当者に割り当てられ ます。オペレータまたは技術者が OpenLab 用サンプルスケジューラを 起動してログインすると、サンプルが Analyses タブに 1 つのサンプル またはシーケンス(LIMS で定義されている場合)として表示されます。 OpenLab Acquisition ソフトウェアで事前定義されているシーケンステン プレートは、サンプルスケジューラソフトウェアで使用でき、割り当てられた サンプルに適用できます(図 3)。

| ≡   | Analyses                      |           |                   |                          |                                                        |                  | 9 G 😑     | Q•          |
|-----|-------------------------------|-----------|-------------------|--------------------------|--------------------------------------------------------|------------------|-----------|-------------|
| ۹   | Search                        | + Add 强 1 | Copy 문 Select All | ☐ Deselect All ↓ Sort: > | $\rightarrow$ Merge $\neg$ Split $\clubsuit$ Assign to | 🛱 Apply Template |           | ^           |
| Œ   | Name<br>LIMS ID1              | < State   | Project Data fi   | e Acq. method            | Proc. method Barcode                                   |                  | > Instrum | ent<br>/ial |
| ΪĮ  | ^                             | Waiting   | Parabens          |                          |                                                        |                  | HPLC      | :-01  Omega |
|     | Butylparaben<br>ep0000045678  | Waiting   | <d></d>           | Paraben-01.amx           | x Paraben-01.pmx                                       |                  | Vial      |             |
|     | Propylparaben<br>ep0000034567 | Waiting   | <d></d>           | Paraben-01.amx           | x Paraben-01.pmx                                       |                  | Vial:     |             |
|     | Ethylparaben<br>ep0000023456  | Waiting   | <d></d>           | Paraben-01.amx           | x Paraben-01.pmx                                       |                  | Vial:     |             |
|     | Methylparaben<br>ep0000012345 | Waiting   | <d></d>           | Paraben-01.amx           | x Paraben-01.pmx                                       |                  | Vial      |             |
| ĨĨ, | ~                             | Ended     | Parabens          |                          |                                                        |                  | HPLC      | :-01        |

図 3. Agilent OpenLab 用サンプルスケジューラと割り当てられたサンプル (灰色で表示)。サンプルは、事前定義されたシーケンステンプレートによってシーケンスにグループ化 されています。LIMS ID がサンプル名と一緒に表示され、シーケンステンプレートからの取り込みメソッドと処理メソッドが含まれています。

このステップが完了すると、オペレータは Sample Linking ソフトウェアに 切り替えることができます。これで次のように、1 つまたは複数のステップ で、バーコード付きサンプル容器がバーコード付きの最終ターゲットバイ アルにリンクされます。Sample Linking ソフトウェアのメイン画面には、 ユーザーのシーケンスが自動的に表示されます(図 4A)。シーケンスに 含まれる個々のサンプルは、名前と現在の容器 ID と共に表示されます。 バイアルのバーコードをスキャンすることで、サンプル容器 ID が空のバイ アルのバーコードとリンクされ、サンプルがバイアル ID とリンクされます。 サンプルがシーケンスに含まれておらず、そのバーコードが誤ってスキャン された場合は、エラーメッセージが表示され、バイアルがこのサンプルに リンクされることはありません。サンプル容器 ID とバイアル ID がリンク されると、分析者はサンプルの一部をバイアルに移します。この手順が、 シーケンスのすべてのサンプルで繰り返されます。すべてのサンプル容器 のバーコードがバイアルバーコードにリンクされると、**Submit** ボタンが 有効になります(図 4B)。

| Image: Source     Series Lange &     Series Lange &     Mathygenablen     Sangle     Mathygenablen,     Sangle     Mathygenablen,     Mathygenablen,     Mathygenablen,     Sangle     Mathygenablen,     Sangle     Mathygenablen,     Mathygenablen,     Mathygenablen,                                                                                                    | A                                   |        |                      |           |           |                                            |                               |        |
|----------------------------------------------------------------------------------------------------|-------------------------------------|--------|----------------------|-----------|-----------|--------------------------------------------|-------------------------------|--------|
| Seriel Lange Contrast ()       ■         Seriel Lange 1       Tops         Seriel Lange 1       Tops         Bergle Jacken 2       Seriel Lange 1         Popylaraterin       Seriel 1         Seriel Lange 1       Seriel Lange 1         Popylaraterin       Seriel 1         Seriel Lange 1       Seriel 1         Popylaraterin       Seriel 1         Seriel Lange 1       Seriel 1         Popylaraterin       Seriel 1         Seriel Lange 1       Seriel 1         Popylaraterin       Seriel 1         Popylaraterin       Seriel 1 | Einking Station                     |        |                      |           |           |                                            | Ø                             | © ®    |
| Statistic       Type       Turner Centaine (0)       Turner         Birghpataban       Sample       ep00000345973       Image         Popylparaban       Sample       ep0000034597       Image         Drypharaban,       Sample       ep0000034597       Image         Drypharaban,       Sample       ep0000034597       Image         Drypharaban,       Sample       ep000002365       Image         Drypharaban,       Sample       ep000002365       Image                                                                                                    |                                     |        |                      |           |           |                                            |                               | B      |
| Sample Kame •     Type     Current Containe (0)     Transfer       Burghpundern     Sample     rp00000345973                                                                                                    | Select Sample (Sample Container II) |        |                      |           |           |                                            |                               |        |
| Birglparaben       Sample       mp0000034578       Im         Propularaben       Sample       mp0000034577       Im         Dtrijsaraben.       Sample       mp0000023457       Im         Dtrijsaraben.       Sample       mp0000023457       Im         Dtrijsaraben.       Sample       mp0000023457       Imm0         Dtrijsaraben.       Sample       mp0000023457       Imm0                                                                                                    | Semple Name 🛧                       | Type   | Current Container ID | Transfers | Transfers |                                            |                               |        |
| Methylparaten     Sample     Mittig     C       Proglparaten     Sample     ep000023457                                                                                                    | Butylparaben                        | Sample | ep0000045678         | (-+ 0)    |           | ep0000012345                               |                               |        |
| Propygaratem     Sample     op000033457     Imple       Ethylgaratem,     Sample     op000022456     Imple                                                                                                    | Methylparaben                       | Sample | 36130101GD           | $(\pm 1)$ |           | Gent                                       |                               |        |
| tinyousben, Sample op00002346 (                                                                                                    | Propylparaben                       | Sample | ep0000034567         | (+ 0)     |           | 2024-07-11 09:35:34 +02:00<br>→ 36130101GD |                               |        |
|                                                                                                    | Ethylparaben,                       | Sample | ep0000023456         | (-+ 0)    |           |                                            |                               |        |
|                                                                                                    |                                     |        |                      |           |           |                                            |                               |        |
|                                                                                                    |                                     |        |                      |           |           |                                            |                               |        |
|                                                                                                    |                                     |        |                      |           |           |                                            |                               |        |
|                                                                                                    |                                     |        |                      |           |           |                                            |                               |        |
|                                                                                                    |                                     |        |                      |           |           |                                            |                               |        |
|                                                                                                    |                                     |        |                      |           |           |                                            |                               |        |
|                                                                                                    |                                     |        |                      |           |           |                                            |                               |        |
|                                                                                                    |                                     |        |                      |           |           |                                            |                               |        |
|                                                                                                    |                                     |        |                      |           |           |                                            |                               |        |
|                                                                                                    |                                     |        |                      |           |           |                                            |                               |        |
| Texternational Submit                                                                                                    |                                     |        |                      |           |           |                                            | Transferred<br>1 of 4 Samples | Suborn |

| -      |
|--------|
| © ®    |
| B      |
|        |
|        |
|        |
|        |
|        |
|        |
|        |
|        |
|        |
|        |
|        |
|        |
|        |
|        |
|        |
|        |
| Submit |
|        |

図 4. (A) Agilent Sample Linking ソフトウェアと選択したシーケンスのサンプル成分。強調表示されているサンプルの容器 ID はすでに、 LIMS ID からバイアル ID に更新されています。(B) Sample Linking ソフトウェアと LIMS ID からバイアル ID までの完全なサンプル 移送、および有効な Submit ボタン

۸

Sample Linking ソフトウェアで **Submit** をクリックすると、OpenLab 用 サンプルスケジューラで、シーケンスのバイアル ID とデータファイル名 が更新されます。シーケンスはすぐに開始することも、OpenLab 用サン プルスケジューラで開始時間のスケジュールを設定することもできます。 シーケンステーブルにバイアル位置を入力する必要はありません。1260 または 1290 Infinity III マルチサンプラと InfinityLab サンプル ID リー ダー (一体型バーコードリーダー)が新しいサンプルトレイをスキャンし て、サンプルの配置にかかわらず、注入に適したサンプルバイアル位置を 特定します。シーケンスを実行するために、わかりやすく色分けされた左 側のステータスバーで、シーケンスや個々のサンプルのステータスを確認 できます (図 5)。 サンプルスケジューラソフトウェアの Instruments タブには、接続されて いるすべての機器が、そのステータスの概要と共に表示されます。図6に、 シーケンスの最初のサンプル(注入 1/4)を分析している接続先の機器、 分析メソッド、完了したサンプル、保留中のサンプルが表示されています。

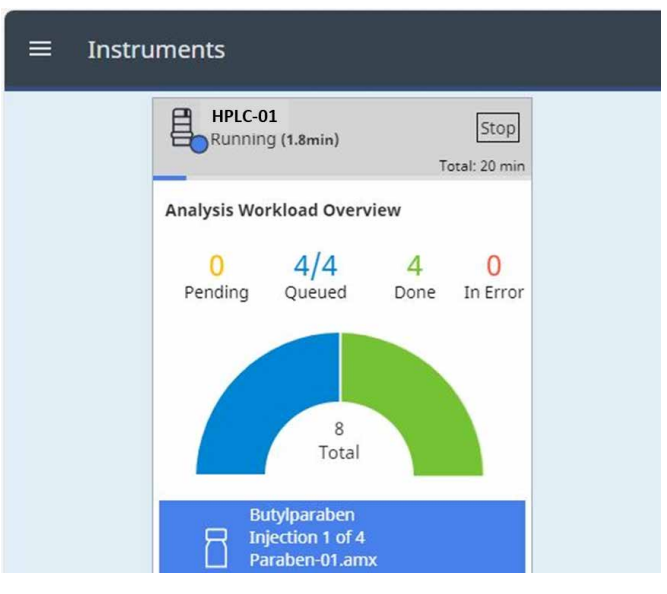

図 6. 稼働中の機器のステータス概要

| = , | Analyses                      |             |                     |                                           |                |                          | 0 5 😑 🔘 ,            |
|-----|-------------------------------|-------------|---------------------|-------------------------------------------|----------------|--------------------------|----------------------|
| ۹   | Search                        | + Add 🖷 1   | Copy E Select All D | eselect All J <sup>FF</sup> Sort: ≻ Merge | e 🖂 Split 💄 As | sign to 🛱 Apply Template | ^                    |
| Œ   | Name<br>LIMS ID1              | < State     | Project Data file   | Acq. method                               | Proc. method   | Barcode                  | > Instrument<br>Vial |
| Ĩ,  | ^                             | In Progress | Parabens            |                                           |                |                          | HPLC-01 📕 👁          |
| i   | Butylparaben<br>ep0000045678  | Ended       | 2024-07-11 11-4     | 0-47 (GMT +02-0 Paraben-01.amx            | Paraben-01.pmx | 36130101E5               | Vial:                |
| I   | Propylparaben<br>ep0000034567 | In Progress | 2024-07-11 11-4     | 0-47 (GMT +02-0 Paraben-01.amx            | Paraben-01.pmx | 36130101FY               | Vial:                |
| I.  | Ethylparaben<br>ep0000023456  | Submitted   | 2024-07-11 11-4     | 0-47 (GMT +02-0 Paraben-01.amx            | Paraben-01.pmx | 36130101GN               | Vial:                |
| L   | Methylparaben<br>ep0000012345 | Submitted   | 2024-07-11 11-4     | 0-47 (GMT +02-0 Paraben-01.amx            | Paraben-01.pmx | 36130101GD               | Vial:                |
| Ĩ,  | v                             | Ended       | Parabens            |                                           |                |                          | HPLC-01              |
|     |                               |             |                     |                                           |                |                          |                      |
|     |                               |             |                     |                                           |                |                          |                      |
|     |                               | ~ 5         |                     |                                           |                |                          |                      |

図 5. シーケンス開始後の Agilent OpenLab 用サンプルスケジューラ。ステータスは、シーケンスと 2 番目のサンプルが「In Progress」(青)、最初のサンプルが「Ended」(緑)、 最後の 2 つのサンプルが「Submitted」(紫) です。 シーケンスの最後には、すべてのサンプルのステータスが「Ended」に なり、緑で表示されます。シーケンステンプレートで選択されているデータ 解析が自動的に適用され、定義済みのレポートテンプレートに計算結果 が入力されます (図 7)。OpenLab CDS Data Analysis ソフトウェアを 必要なデータファイルで起動するショートカットにより、データを確認でき ます。

使用できる LIMS がない場合は、シーケンス、サンプル測定の確認、柔軟なサンプル配置を設定するワークフローは、OpenLab CDS または Sample Linking ソフトウェアを含む OpenLab 用サンプルスケジューラから直接開始できます。詳細は、他の技術概要をご覧ください。<sup>1,2</sup>

# 結論

このホワイトペーパーでは、まずいずれかの LIMS によって開始される 分析シーケンスを実行してから、サンプル容器のバーコードとターゲット バイアルのバーコードをリンクするワークフローについて説明していま す。サンプルが分析されて最終データ結果が取得されると、レポートが LIMS に返送されます。Agilent Sample Linking ソフトウェアと Agilent OpenLab 用サンプルスケジューラを組み合わせることで、このクローズド ループの、エラーのない、時間を節約できるワークフローを実現できます。 バーコードを使用してサンプルをワークフロー全体で追跡し、元の容器から 最後のバーコード付きバイアルまで正確に移送できます。これらはすべて、 Sample Linking ソフトウェアが管理します。このためワークフロー全体 で、時間を節約し、使いやすさを改善し、エラーを減らすことができます。

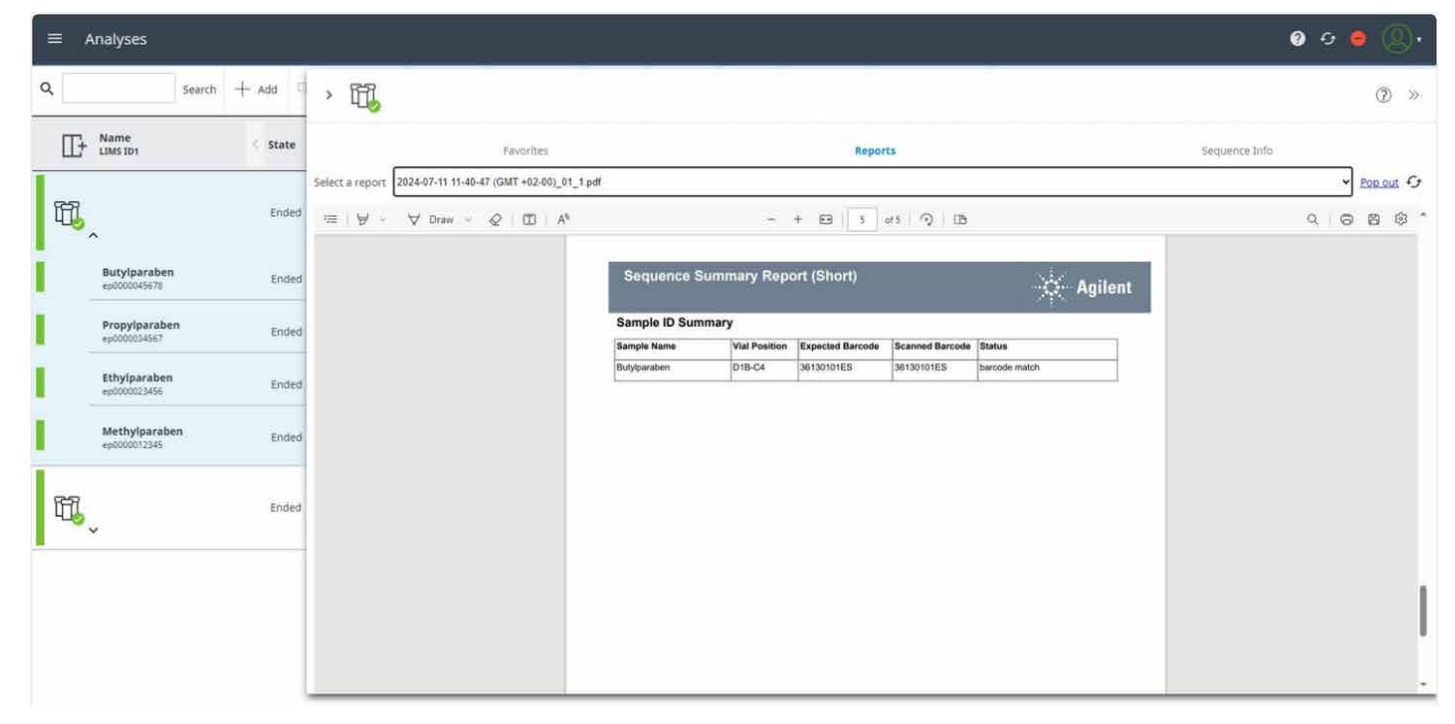

図7. シーケンス完了後の Agilent OpenLab 用サンプルスケジューラ(ステータス:「Ended」、緑)。選択したデータ解析メソッドが適用され、レポートが生成されます。このレポートの Sample ID Summary には、予想されるバーコード、スキャンしたバーコード、特定されたバイアル位置が一覧表示されます。

# 付録

#### その他の部品

- バイアルおよび底面バーコード(部品番号 5190-4032-ID)
- クリンプキャップ、アルミニウム、PTFE/赤ラバーセプタム(部品番号 5061-3370)
- 40 バイアルサンプル容器、バーコード読み取り用の下部ホール付き (部品番号 5401-0068)
- サンプルトレイパレット、バーコード読み取り用に下部が開いている (G7167-60205)
- USB ハンドヘルドバーコードスキャナ(部品番号 5018-0003)

# 参考文献

- サンプル位置の確認 Agilent 1290 Infinity III マルチサンプラ と Agilent InfinityLab サンプル ID リーダーを使用 – パート 1/2. Agilent Technologies technical overview, publication number 5994-7568JAJP, **2024**.
- サンプル位置の特定と測定の確認 Agilent 1290 Infinity III マルチ サンプラと Agilent InfinityLab サンプル ID リーダーを使用 -パート 2/2. Agilent Technologies technical overview, publication number 5994-7569JAJP, 2024.

ホームページ

www.agilent.com/chem/jp

カストマコンタクトセンタ

# 0120-477-111 email\_japan@agilent.com

本製品は一般的な実験用途での使用を想定しており、 医薬品医療機器等法に基づく登録を行っておりません。 本文書に記載の情報、説明、製品仕様等は予告なしに 変更されることがあります。

#### DE-000519

アジレント・テクノロジー株式会社 © Agilent Technologies, Inc. 2024 Printed in Japan, October 18, 2024 5994-7570JAJP

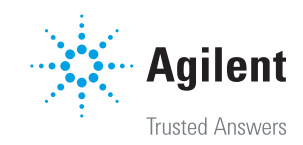